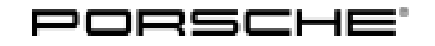

### **Technical Information**

55/20 ENU 2470

Service

. 2

# Symptom - Engine - Vibrations in the Engine: Resetting Adaptation Values for Camshaft Control, Changing Engine Oil and Oil Filter (SY 55/20)

| Vehicle type:       | Macan (95B)                                                                                                    |  |
|---------------------|----------------------------------------------------------------------------------------------------|--|
| Model Year:         | As of 2019 up to 2020                                                                                                    |  |
| Equipment:          | 2.0-liter 4-cylinder petrol engine (engine type: EA888)                                                                                                    |  |
| Subject:            | Camshaft control                                                                                                    |  |
| Symptom:            | There are vibrations in the engine after starting the vehicle.<br>The following entries are stored in the fault memory of the DME control unit:<br>P001100 Intake camshaft adjustment, bank 1 – setpoint position not reached (003A16)<br>P001400 Exhaust camshaft adjustment, bank 1 – setpoint position not reached (003A15) |  |
| Cause:              | The adaptation values for camshaft control are out of tolerance.<br>This fault may be caused by dirt on the adjusting units.                                                                                                    |  |
| Remedial<br>Action: | <ul> <li>Reset adaptation values using PIWIS Tester software version 39.300.010 (or higher).</li> <li>Changing engine oil and oil filter.</li> </ul>                                                                                                    |  |

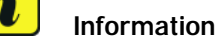

Only use the engine oils approved and recommended by Porsche for this engine.

### Required spare parts and materials

| Parts Info: | Part No.    | Designation<br>- Location                                  | Qty.  |
|-------------|-------------|------------------------------------------------------------|-------|
|             | 95810380100 | $\Rightarrow$ Cap with sealing ring                        | 1 ea. |
|             | 95811556201 | $\Rightarrow$ Oil filter with seal<br>- Oil filter housing | 1 ea. |

Materials: **Required materials** (usually already available at the Porsche dealership):

| Part No.    | Designation<br>- Location                            | Qty.                              |
|-------------|------------------------------------------------------|-----------------------------------|
| 00004321046 | $\Rightarrow$ ExxonMobil 1 ESP x2 0W-20 engine oil   | 200-liter container <sup>1)</sup> |
| 00004320593 | $\Rightarrow$ Lubricant<br>- Oil filter housing seal | 100 g tube <sup>2)</sup>          |

<sup>1)</sup> approx. 5 liter required per vehicle.

<sup>2)</sup> approx. 5 grams required per vehicle.

#### Resetting adaptation values for camshaft control

Work Procedure: 1 Connect the **PIWIS Tester** to the vehicle and switch on the **PIWIS Tester**.

- 2 Switch on the ignition.
- 3 Start diagnostics.
- 4 Create initial VAL.
- 5 Reset adaptation values.
  - 5.1 Select "Engine electronics (DME)" control unit.
  - 5.2 Select the "Maintenance/repairs" tab.
  - 5.3 Select the "Reset adaptation values" sub-procedure and press F12<sup>#</sup> to continue.
  - 5.4 Follow the instructions on the Tester.
- 6 Check adaptation values.
  - 6.1 Select "Engine electronics (DME)" control unit.
  - 6.2 Select the "Actual values" tab.
  - 6.3 Select "Camshaft" in the menu and press F12<sup>#</sup> to continue.
  - 6.4 Select the "Camshaft phase angle adaptation values" sub-procedure and press F12" to continue.

The following adaptation values must be reset to 0.000 degrees:

Camshaft phase angle adaptation value 1

Camshaft phase angle adaptation value 2

Camshaft phase angle adaptation value, exhaust 1

Camshaft phase angle adaptation value, exhaust 2

Camshaft phase angle adaptation value, intake 1

Camshaft phase angle adaptation value, intake 2

# **AfterSales**

### **Technical Information**

Apr 17, 2020

Page 3 of 4

- 7 Delete fault memory entries.
  - 7.1 Select all control units (Ctrl+A).
  - 7.2 Select the **"Fault memory"** tab.
  - 7.3 Check the fault memory for relevant entries and correct them.
  - 7.4 Select all fault memory entries (CTRL+A).
  - 7.5 Press F8" to delete fault memory entries.
- 8 Create final VAL.
- 9 Switch off the ignition.
- 10 Disconnect the PIWIS Tester from the vehicle.

#### Changing engine oil and oil filter

Work Procedure: 1 Change engine oil, see  $\Rightarrow$  Workshop Manual '170117 Draining and filling engine oil (R4)'.

- 2 Change oil filter, see  $\Rightarrow$  Workshop Manual '173055 Changing oil filter (R4)'.
- 3 Check engine-oil level, see  $\Rightarrow$  Workshop Manual '170101 Checking engine-oil level (R4)'.
- 4 Reset service interval for the oil change service, see ⇒ Workshop Manual '033500 Fault memory for on-board diagnosis'.

#### Invoicing

Invoicing: For documentation and warranty invoicing, enter the labor operations, PQIS coding and part numbers specified below in the warranty claim:

| APOS     | Labour operation            | I No. |
|----------|-----------------------------|-------|
| 24704900 | Reworking DME control units |       |

#### PQIS coding:

| Location (FES5)   | 1584 | Camshaft actuator                          |
|-------------------|------|--------------------------------------------|
| Damage type (SA4) | 9735 | Repair in accordance with PAG instructions |

**AfterSales** 

| Parts Info: | Part No.    | Designation<br>- Location            | Qty.  |
|-------------|-------------|--------------------------------------|-------|
|             | 95810380100 | ⇒ Cap with sealing ring<br>- Oil pan | 1 ea. |

| 2 247       | Service<br>70 ENU 55/20      |                                                            | Technical Information |
|-------------|------------------------------|------------------------------------------------------------|-----------------------|
|             | 95811556201                  | $\Rightarrow$ Oil filter with seal<br>- Oil filter housing | 1 ea.                 |
|             | 00004321046                  | $\Rightarrow$ ExxonMobil 1 ESP x2 0W-20 engine oil         | approx. 5 liter       |
|             | 00004320593                  | $\Rightarrow$ Lubricant<br>- Oil filter housing seal       | approx. 5 grams       |
| References: | $\Rightarrow$ Workshop Manua | l '170117 Draining and filling engine oil (R4)'            |                       |
|             | $\Rightarrow$ Workshop Manua | l '173055 Changing oil filter (R4)'                        |                       |
|             | $\Rightarrow$ Workshop Manua | l '170101 Check engine-oil level (R4)'                     |                       |
|             | ⇒ Workshop Manua             | l '033500 Fault memory for on-board diagnos                | is'                   |

Important Notice: Technical Bulletins issued by Porsche Cars North America, Inc. are intended only for use by professional automotive technicians who have attended Porsche service training courses. They are written to inform those technicians of conditions that may occur on some Porsche vehicles, or to provide information that could assist in the proper servicing of a vehicle. Porsche special tools may be necessary in order to perform certain operations identified in these bulletins. Use of tools and procedures other than those Porsche recommends in these bulletins may be detrimental to the safe operation of your vehicle, and may endanger the people working on it. Properly trained Porsche technicians have the equipment, tools, safety instructions, and know-how to do the job properly and safely. Part numbers listed in these bulletins are for reference only. The work procedures updated electronically in the Porsche PIWIS diagnostic and testing device take precedence and, in the event of a discrepancy, the work procedures in the PIWIS Tester are the ones that must be followed.

 $\ensuremath{\textcircled{}^{\odot}}$  2020 Porsche Cars North America, Inc.

Apr 17, 2020 Page 4 of 4

## **AfterSales**